# UPUTE za ispunjavanje ON-LINE PRIJAVE za NATJEČAJ za mobilnost studenata u svrhu stručne prakse u okviru Erasmus programa u akademskoj godini 2013./2014.

Poštovani studenti,

pripremili smo za vas detaljne upute za ispunjavanje online prijave kako bi mogli na pravilan način poslati svoju prijavu za Erasmus stručnu praksu. Savjetujemo vam da prije početka ispunjavanja online prijave osigurate dovoljno vremena i da pažljivo i točno ispunite sve tražene podatke.

Online prijavni obrazac nalazi se na internetskoj stranici: https://unizg.moveonnet.eu/moveonline/outgoing

|                | Online application for exchange students<br>sveučilište u                                                                  |  |
|----------------|----------------------------------------------------------------------------------------------------|--|
| ADCLARE ST     | ZAGREBU UREDZA<br>MEDUNARODNU SURADNJU                                                                                     |  |
| login          |                                                                                                    |  |
| ▽ Welcome      | WELCOME                                                                                                    |  |
| Procedure      | Welcome to the online application portal for exchange students at the University Zagreb.                                   |  |
| My application |                                                                                                    |  |
| ▶ Contact      | Tou can find an information about application formalities under application procedure.                                     |  |
|                | By clicking on <u>my application</u> you can start completing the application form or edit your application if incomplete. |  |
|                | Please do not hesitate to use the <u>contact page</u> if you have questions regarding your application.                    |  |
|                |                                                                                                    |  |

# PROCEDURA PRIJAVE

Klikom na poveznicu *application procedure* pojavit će se stranica s općim uputama za ispunjavanje prijave.

Prijavu možete pokrenuti klikom na poveznicu *my application*.

| 5JUDIORUM      | Online application for exchange students                                                 |
|----------------|------------------------------------------------------------------------------------------|
|                | SVEUČILIŠTE U                                                                            |
| A CONTRACTOR   | ZAGREBU URED ZA<br>MEDUNARODNU SURADNJU                                                  |
|                |                                                                                          |
| Welcome        | LOGIN                                                                                    |
| Procedure      |                                                                                          |
| My application | Please log in with your username and password.                                           |
| ▶ Contact      | Login                                                                                    |
|                | Username Password                                                                        |
|                | ∢ cancel login ►                                                                         |
|                | Forgotten your user name or password? Please click here.                                 |
|                | Are you not yet registered?                                                              |
|                | If you have not yet registered, do so now in order to generate a user name and password. |
|                | register                                                                                 |
|                |                                                                                          |

## REGISTRACIJA

Svaki student registrira se samo jednom za sve natječaje koje provodi Ured za međunarodnu suradnju Sveučilišta u Zagrebu. Ako ste već registrirani, molimo vas da preskočite ovaj korak. Studenti koji se nisu prethodno prijavljivali na Natječaje Ureda za međunarodnu suradnju Sveučilišta u Zagrebu putem online prijave trebaju se registrirati kako bi dobili svoj korisnički račun i lozinku.

|                        | Online appli<br>SVEUČILIŠTE U                                                                                                    | cation for exchange students                         |
|------------------------|----------------------------------------------------------------------------------------------------|------------------------------------------------------|
| ADDINK S               | ZAGREBU URED ZA<br>MEĐUNARODNU                                                                                                    | SURADNJU                                             |
|                        | _                                                                                                    |                                                      |
| ▶ Welcome              | NEW ACCOUNT                                                                                                    |                                                      |
| Procedure              |                                                                                                    |                                                      |
| My application         | Please enter the registration details for your online application account. Your username and your<br>password have to consist of at least six characters (including at least one figure and one letter). |                                                      |
| ▶ Contact              | All fields marked with (*) are mandatory fields                                                                                                    |                                                      |
|                        | An fields marked with ( ) are mark                                                                                                    | atory news.                                          |
|                        | Family name(*)                                                                                                    |                                                      |
|                        |                                                                                                    | Upisati prezime s dijakritičkim znakovima: ć,č,đ,š,ž |
|                        | First name(*)                                                                                                    |                                                      |
|                        |                                                                                                    | Upisati ime s dijakritičkim znakovima: ċ,ċ,ď,ś,ż     |
|                        | Date of birth(*)                                                                                                    |                                                      |
|                        | E-mail address(*)                                                                                                    |                                                      |
|                        | Username(*)                                                                                                    |                                                      |
|                        | Password(*)                                                                                                    |                                                      |
|                        | Repeat password(*)                                                                                                    |                                                      |
|                        | ∢ cancel next ►                                                                                                    |                                                      |
| moveonline 3.0.17-2807 | © 2013 by <u>unisolution</u>                                                                                                    |                                                      |

Polja označena (\*) su obavezna i trebaju biti ispunjena.

- U polja ime (First name) i prezime (Family name) treba upisati svoje puno ime i prezime, kao na osobnoj iskaznici, koristeći se dijakritičkim znakovima (č, ć, đ, š, ž).
- U polje *e-mail address* upisati svoju e-mail adresu koju je svaki student dužan redovito provjeravati tijekom prijave pa sve do povratka s razmjene jer će putem elektroničke pošte dobivati važne obavijesti od Ureda za međunarodnu suradnju Sveučilišta i koordinatora na sastavnici. Preporuka je da e-mail adresa sadrži vaše ime i prezime radi lakše komunikacije s nama, matičnim fakultetom/akademijom i stranim sveučilištem.

Napomena: lozinka (password) se mora sastojati od najmanje 6 znakova, uključujući slova i brojke.

## **Ulazak u ONLINE PRIJAVU (LOGIN)**

Nakon što ste se registrirali, za pristup online prijavi upišite svoje korisničko ime (*username*) i lozinku (*password*) i kliknite na *login*.

| LOGIN                                                                                    |         |  |
|------------------------------------------------------------------------------------------|---------|--|
| Please log in with your username and password.                                           |         |  |
| Login                                                                                    |         |  |
| Username<br>Password                                                                     | erasmus |  |
| ( cancel login →                                                                         |         |  |
| Forgotten your user name or password? Please click here.                                 |         |  |
| Are you not yet registered?                                                              |         |  |
| If you have not yet registered, do so now in order to generate a user name and password. |         |  |
| register                                                                                 |         |  |

U okviru prijave na natječaj svaki student ispunjava samo jednu (1) prijavu. <u>Napomena:</u> U slučaju višestrukih prijava sve će se prijave automatski smatrati odbijenima.

Nakon prijave (*login*) može se početi s ispunjavanjem online prijave za natječaj klikom na

start 🕨 🕨

| MY APPLICATION                                                                                                    |                                                                                                    |
|----------------------------------------------------------------------------------------------------|----------------------------------------------------------------------------------------------------|
| Please complete the application form with all the int<br>form part.                                                                                                  | formation required. Click on "edit" to fill out a                                                                                    |
| EPersonal data (to be completed)                                                                                                    | edit                                                                                                    |
| Current studies (to be completed)                                                                                                    | edit                                                                                                    |
| Preferred mobility (to be completed)                                                                                                    | edit                                                                                                    |
| Language skills (to be completed)                                                                                                    | edit                                                                                                    |
| Mobility grant (to be completed)                                                                                                    | edit                                                                                                    |
|                                                                                                    |                                                                                                    |
| Once all compulsory form fields are completed, the<br>your application. You can close your application at<br>click in this case on "close". Your application will th | button "send" appears with which you can submit<br>any time and continue it at a later stage. To do so<br>en be automatically saved. |

Prijava se sastoji od pet (5) cjelina:

- 1. Osobni podaci (Personal data) vidi str. 4 ovih uputa
- 2. Current studies (Studij na matičnom fakultetu/akademiji) str. 5
- 3. Preferred mobility (Izbor strane institucije na koju student želi ići) str. 6
- 4. Language skills (Jezične sposobnosti) str. 7

X close

5. Mobility grant (podaci vezani uz financiranje boravka) - str. 8

#### 1. OSOBNI PODACI (PERSONAL DATA)

| All fields marked with (*) are mand | latory fields.                                         |
|-------------------------------------|--------------------------------------------------------|
|                                     |                                                        |
| Personal data                       |                                                        |
| Family name(*)                      | Erasmus                                                |
|                                     | Upisati prezime s hrvatskim dijakritičkim znakovima:   |
| First an exa(*)                     | Eroomić                                                |
| First name(*)                       | Upisati ime s hrvatskim dijakritičkim znakovima: ć.č.c |
| Sex(*)                              | ©female ©male                                          |
| Date of birth(*)                    | 1 • Jan. • •                                           |
| Country of birth(*)                 |                                                        |
| Place of birth(*)                   |                                                        |
| Country of nationality (država čije |                                                        |
| imate državljanstvo)(*)             |                                                        |
| Second country of nationality       | <b>-</b>                                               |
|                                     |                                                        |
| Current address                     |                                                        |
| c/o                                 |                                                        |
| Street(*)                           |                                                        |
| Postcode(*)                         |                                                        |
| City(*)                             |                                                        |
| Country(*)                          | <b>-</b>                                               |
| Phone(*)                            |                                                        |
| Address valid until                 | • •                                                    |
| Mobile phone(*)                     |                                                        |
| Email(*)                            | info@erasmus.org                                       |
|                                     |                                                        |
| Home address                        |                                                        |
| c/o                                 |                                                        |
| Street(*)                           |                                                        |
| (Street)                            |                                                        |
| Postcode(*)                         |                                                        |
| City(*)                             |                                                        |
| Country(*)                          | <b>-</b>                                               |
| Phone(*)                            |                                                        |
| Person to notify in case of amo     | Mana/                                                  |
| Person to notity in case of eme     | rgency                                                 |
| Name(*)                             |                                                        |
| Email(*)                            |                                                        |
| Mobile phone(*)                     |                                                        |

Polja označena (\*) su obavezna za ispunjavanje. Mole se svi studenti da pažljivo i točno ispune sve svoje osobne podatke.

- U polja ime (First name) i prezime (Family name) treba upisati svoje puno ime i prezime, kao na osobnoj iskaznici, koristeći se dijakritičkim znakovima (č, ć, đ, š, ž);
- U polje *e-mail address* upisati svoju e-mail adresu koju je svaki student dužan redovito provjeravati tijekom prijave pa sve do povratka s razmjene jer će putem elektroničke pošte dobivati važne obavijesti od Ureda za međunarodnu suradnju Sveučilišta i koordinatora na sastavnici. Preporuka je da e-mail adresa sadrži vaše ime i prezime radi lakše komunikacije s nama, matičnim fakultetom/akademijom i stranim sveučilištem;
- U slučaju da su adresa boravišta (Current address) i adresa prebivališta (Home address) jednake istu adresu potrebno je upisati dva puta; polje "c/o" ispuniti samo ako živite na tuđoj adresi i pošta dolazi na tuđe prezime;
- U polje *Mobile phone* upišite broj mobitela koji stvarno koristite;
- U polje *emergency contact* upišite podatke vezane uz osobu koja će biti vaš kontakt u slučaju nezgode.

# 2. CURRENT STUDIES (STUDIJ NA MATIČNOM FAKULTETU/AKADEMIJI)

| CURRENT STUDIES                                                                |                                                               |
|--------------------------------------------------------------------------------|---------------------------------------------------------------|
| All fields marked with (*) are mand                                            | atory fields.                                                 |
| Current studies                                                                |                                                               |
| Matriculation number (ISVU broj ili<br>matični broj studenta iz<br>indeksa)(*) |                                                               |
| Faculty/Academy(*)                                                             | <b>-</b>                                                      |
| Field of study(*)                                                              | <b>*</b>                                                      |
| Degree pursued (e.g.: MSc in<br>Biology)(*)                                    |                                                               |
| Study level(*)                                                                 | <b>-</b>                                                      |
| Study area(*)                                                                  |                                                               |
| Number of years studied prior to<br>mobility(*)                                | <br>Ukupan broj svih godina studija (uključuje sva 3 stupnja) |
| Is this mobility mandatory for your studies?(*)                                | ©Yes ©No                                                      |
| ✓ cancel next ►                                                                |                                                               |

- U polje *study level* upisuje se trenutačni stupanj studija: preddiplomska razina (*First cycle*), diplomska razina (*Second cycle*), poslijediplomska razina (*Third cycle*);
- Studenti dvopredmetnih studija u polje *Study area* upisuju samo jedno područje studiranja i to ono za koje se prijavljuju za razmjenu;
- U polje Number of year studies prior to mobility upisujete ukupan broj godina koliko ste studirali (uključuje sva tri stupnja), primjerice studenti poslijediplomskog studija upisuju sve godine preddiplomskog i diplomskog studija i trenutnog poslijediplomskog studija;

### 3. PREFFERED MOBILITY (IZBOR STRANE INSTITUCIJE NA KOJU STUDENT ŽELI IĆI)

| PREFERRED MOBILITY All fields marked with (*) are manu | datory fields.                                                         |
|--------------------------------------------------------|------------------------------------------------------------------------|
| Preferred mobility                                     |                                                                        |
| Preferred mobility 1                                   |                                                                        |
| Mobility type(*)                                       | Internship 💌                                                           |
| Mobility programme(*)                                  | Erasmus SMP ▼<br>Erasmus SMP = Erasmus stručna praksa                  |
| Mobility at a partner institution(*)                   | ©Yes ®No<br>Obavezno odabrati No!                                      |
| Country(*)                                             | Austria 👻                                                              |
| Institution(*)                                         | Universität für Bodenkultur Wien                                       |
| Faculty/School/Department                              |                                                                        |
| Start semester(*)                                      | WS 2013/14 -                                                           |
| Duration (semesters)(*)                                | 1 -                                                                    |
| Duration (months)(*)                                   | 3 🕶                                                                    |
| Start of mobility(*)                                   | 1 - Sept 2013 -                                                        |
| End of mobility(*)                                     | 1 • Dec. • 2013 •                                                      |
|                                                        | Datumi planiranog boravka moraju odgovarati odabranom<br>broju mjeseci |
| Teaching/working language(*)                           | German •                                                               |
| ∢ cancel next ►                                        |                                                                        |

Student sam ili u dogovoru s ECTS-koordinatorom/mentorom na fakultetu/akademiji pronalazi ustanovu/tvrtku na kojoj će obavljati stručnu praksu. Stručna praksa treba biti povezana sa studijem na matičnom fakultetu.

Ime institucije/ustanove/poduzeća upisuje se u originalnom nazivu.

Minimalno trajanje stručne prakse je 3 puna mjeseca, dok je maksimalno trajanje 12 mjeseci. U polja početak i kraj mobilnosti (*Start of mobility* i *End of mobility*) upisuju se indikativni datumi. Datumi planiranog boravka moraju odgovarati odabranom broju mjeseci. Primjerice, ako je student upisao 1. rujna 2013. do 1. prosinca 2013., u polje *Duration (months)* upisuje 3 mjeseca.

U polje *Teaching/working language* potrebno je upisati radni jezik u poduzeću/instituciji/ustanovi.

# 4. LANGUAGE SKILLS (JEZIČNE SPOSOBNOSTI)

| LANGUAGE SKILLS                                                                                                    |                                                                  |  |
|----------------------------------------------------------------------------------------------------|------------------------------------------------------------------|--|
| Please evaluate your language skills using the scale defined by the Council of Europe: language skills self evaluation. |                                                                  |  |
| All fields fildriged with ( ) are fildride                                                                              | tory news.                                                       |  |
| Language skills                                                                                                    |                                                                  |  |
| Please enter your language skil                                                                                         | ls for all languages relevant for the mobility.                  |  |
| Language 1                                                                                                    |                                                                  |  |
| Language(*)                                                                                                    | <b>-</b>                                                         |  |
| Understanding - listening(*)                                                                                            | <b>-</b>                                                         |  |
| Understanding - reading(*)                                                                                              | <b></b>                                                          |  |
| Speaking - spoken interaction(*)                                                                                        | <b>-</b>                                                         |  |
| Speaking - spoken production(*)                                                                                         | <b>-</b>                                                         |  |
| Writing(*)                                                                                                    | <b>-</b>                                                         |  |
| Certificate(s) (name and results)                                                                                       |                                                                  |  |
| You can make up to 5 entries in this last entry, please click on "less".                                                | field. To make a new entry, please click on "more". To erase the |  |
| ▼ more                                                                                                    |                                                                  |  |

Upisati detalje svih stranih jezika relevantnih za vašu prijavu. Detalje o znanju svakog dodatnog stranog jezika upisujete klikom na <u>more</u>. Moguće je upisati do pet (5) jezika. Svaki student je dužan informirati se o radnom jeziku na kojem se izvodi stručna praksa prije prijave na Natječaj i osigurati da ima dovoljnu razinu znanja kako bi mogao uspješno obavljati svoju stručnu praksu.

#### 5. MOBILITY GRANT (PODACI VEZANI UZ FINANCIRANJE BORAVKA)

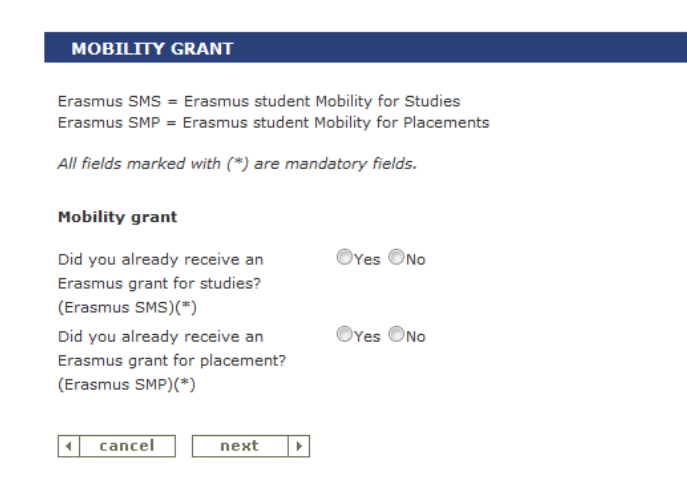

Tijekom studija (uključuje sva 3 stupnja: preddiplomski, diplomski, poslijediplomski studij) studenti mogu biti korisnici jedne financijske potpore za studijski boravak (Erasmus SMS) i jedne za stručnu praksu (Erasmus SMP).

## SLANJE ONLINE PRIJAVE UREDU ZA MEĐUNARODNU SURADNJU SVEUČILIŠTA U ZAGREBU

Prije slanja prijave u Ured za međunarodnu suradnju Sveučilišta u Zagrebu svaki student može pristupiti svojoj prijavi i raditi izmjene. Klikom na *close* izlazite iz prijave, a vaši se podaci automatski spremaju.

U slučaju da ste zaboravili svoju lozinku kliknite na

Ispunite tražene podatke, i nova će lozinka biti poslana na vašu e-mail adresu. Napomena: u slučaju da niste primili e-mail s novom lozinkom provjerite mapu *Junk e-mail (Spam)*.

Kad su sva obavezna polja u svih 5 kartica ispunjena moći ćete poslati prijavu u Ured za međunarodnu suradnju Sveučilišta u Zagrebu klikom na send . Jednom poslana prijava ne može se više mijenjati.

#### Submitting application

Please notice that you will not be able to make any further change after submitting your application!

Do you really want to submit your application?

1 no yes 🕨

Preporuka: ne šaljite online prijavu zadnji dan – u slučaju problema s internet vezom ili drugih programskih problema, vaša prijava neće biti uvažena ako stigne nakon roka!

Ispunjenu online prijavu potrebno je isprintati (*Print the application form (PDF*)), vlastoručno potpisati, te **zajedno sa svom navedenom potpunom natječajnom dokumentacijom** predati ECTS koordinatoru na svojoj akademiji ili fakultetu unutar rokova propisanih natječajem.